# How to Access Microsoft 365

This guide will show how students can access Microsoft 365 through their myPC account.

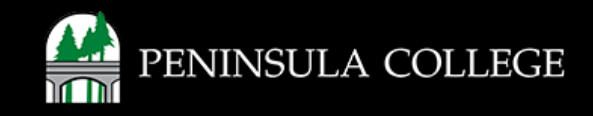

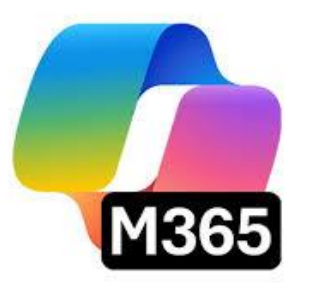

#### What is Microsoft 365?

**Microsoft 365** is a subscription-based service from Microsoft that gives you access to powerful productivity tools—anytime, anywhere. Files auto-save and are stored in the cloud, so you can access them from your computer, tablet or phone.

#### What's Included:

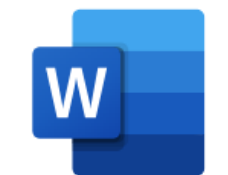

Word – Create and edit documents

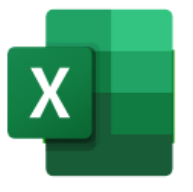

Excel – Work with spreadsheets and data

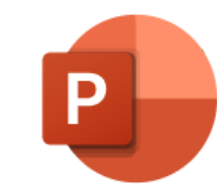

PowerPoint – Design impactful presentations

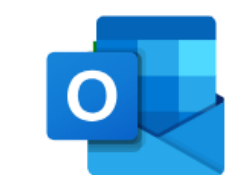

Outlook – Manage email and calendars

OneDrive – Store and share files in the cloud (1TB storage)

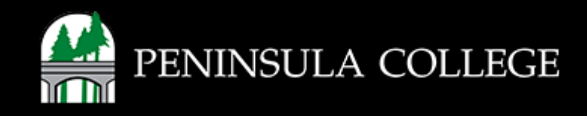

#### **Go to the College Website:**

1. On the pencol.edu website, click the **myPC** logo at the top of the page.

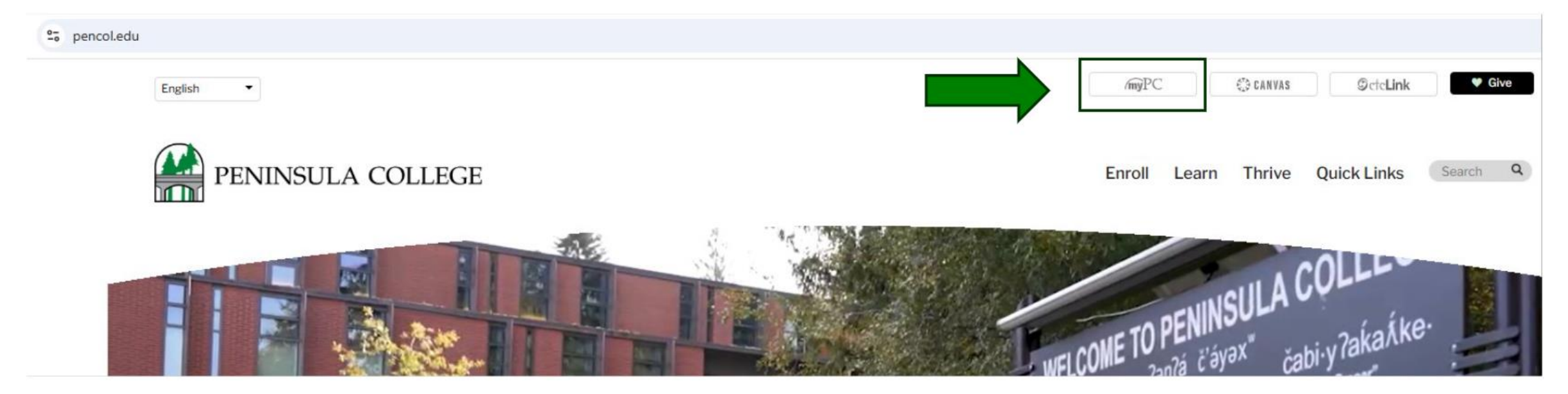

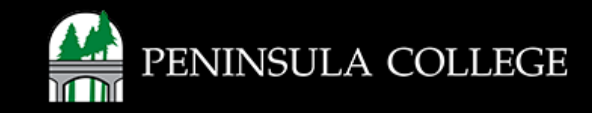

#### **Enter Your School Email Address:**

2. Type your school email address, like firstname.lastname@my.pencol.edu then click 'Next'.

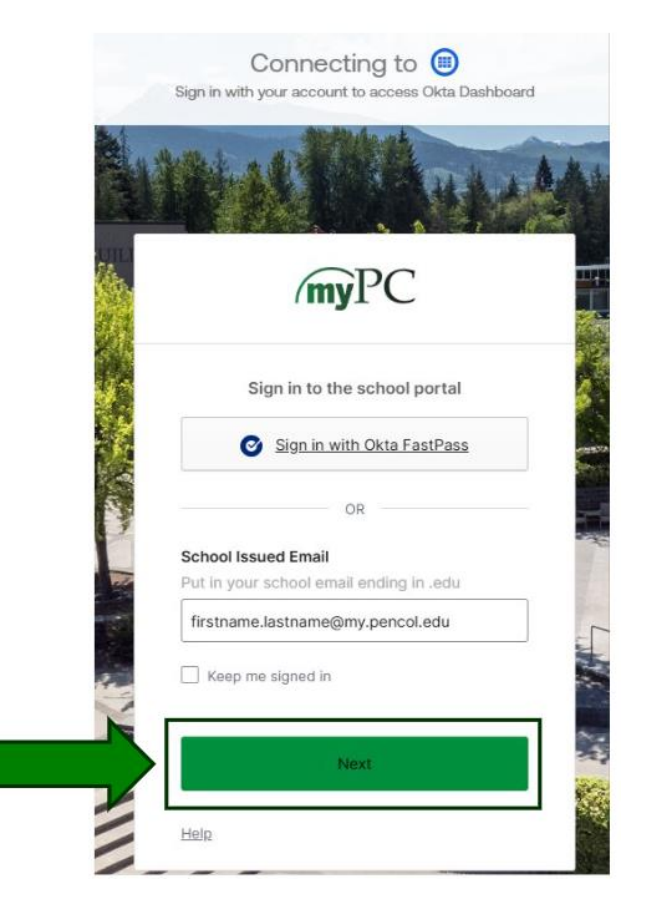

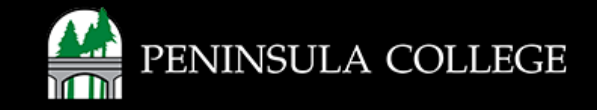

#### **Enter Your Password:**

3. Type your password and then click **'Verify'**. *If you forgot your password, click 'Forgot password?' to reset it.* 

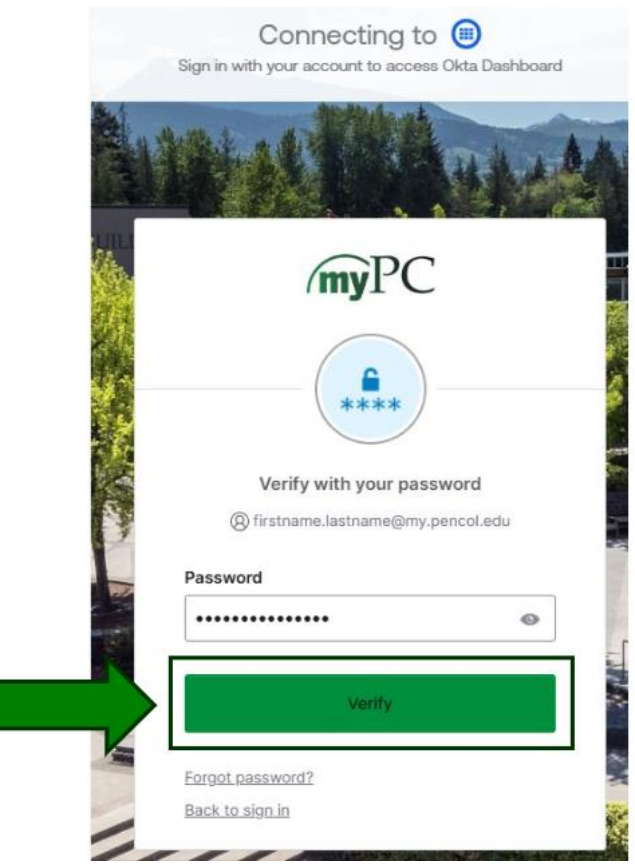

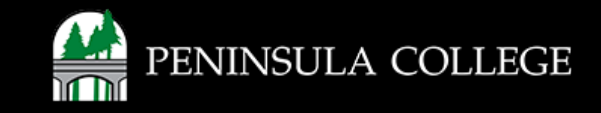

#### **Confirm Your Identity:**

4. Use your phone or app to approve the sign-in with your authenticator.

An authenticator helps keep your account safe. After you type your password, it gives you a special code. You might get the code from an app like Google or Microsoft Authenticator, or as a text message on your phone. This extra step is called MFA (Multi-Factor Authentication).

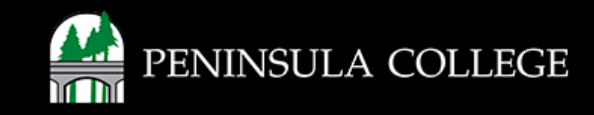

### **Open Your Email:**

5. In your myPC Portal, click the 'Microsoft Office 365-Students Mail tile' to open your student email.

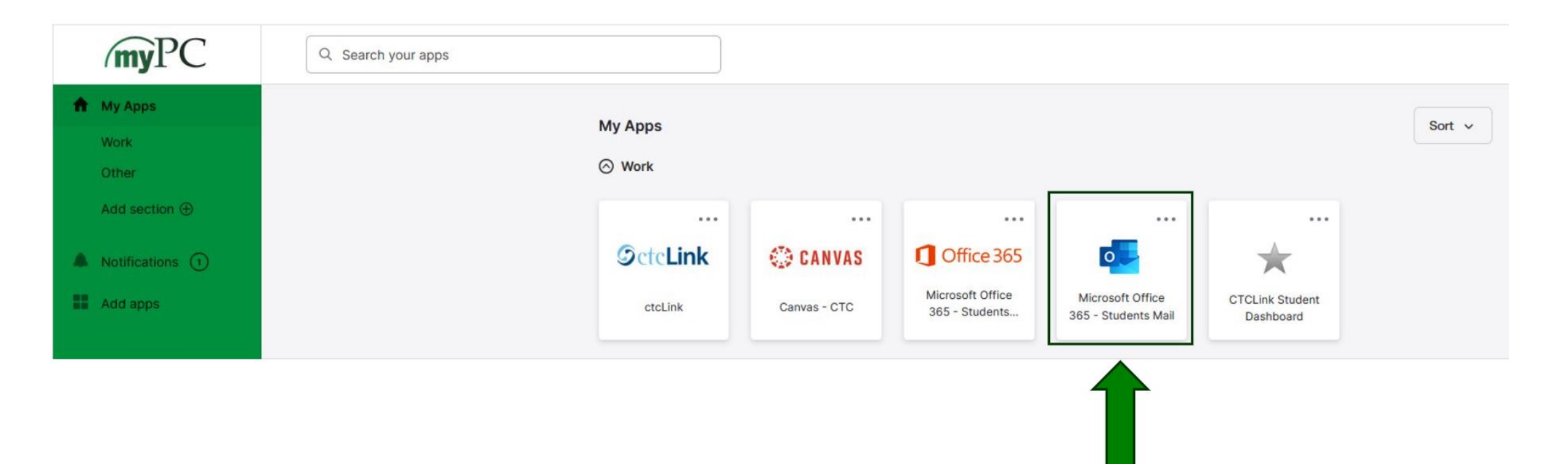

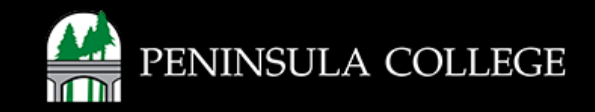

## **Access All Microsoft Apps:**

6. Click the **Office365** tile to open all Microsoft applications, including Outlook, Word, Excel, Powerpoint, or OneDrive.

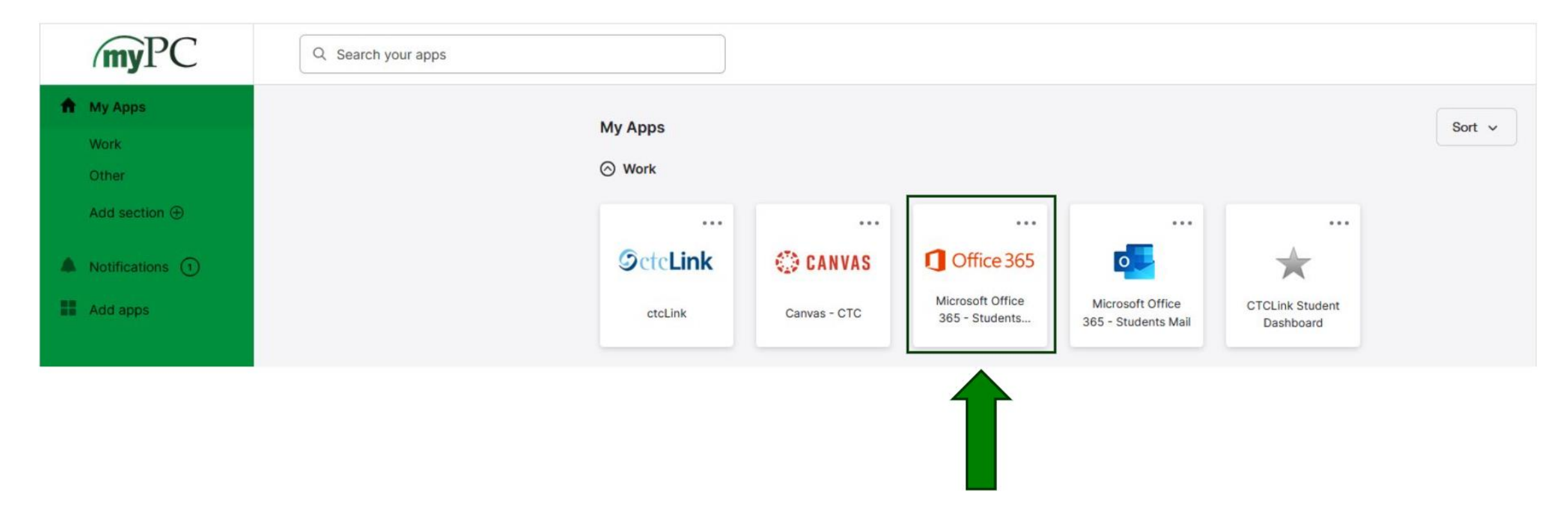

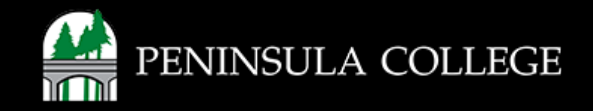

#### **View Your Microsoft 365 Homepage:**

7. Select 'Apps' to see all your apps, including OneDrive, Word, Excel, and PowerPoint.

| M365 Copilot   | Ð           |   |                                                                    |                                                              |                                                                   |
|----------------|-------------|---|--------------------------------------------------------------------|--------------------------------------------------------------|-------------------------------------------------------------------|
| 2 Search       |             |   |                                                                    |                                                              |                                                                   |
| Chat           |             |   |                                                                    |                                                              |                                                                   |
| Agents         | ^           |   |                                                                    |                                                              |                                                                   |
| Explore agents |             |   |                                                                    |                                                              |                                                                   |
| Create agent   |             |   |                                                                    |                                                              |                                                                   |
| Conversations  | ~           |   |                                                                    |                                                              |                                                                   |
| Pages          | Ý           |   | What can I help you with?                                          |                                                              |                                                                   |
| R Create       | 4           |   |                                                                    |                                                              |                                                                   |
| 🗄 Apps         | $\langle -$ |   | Message Copilot                                                    |                                                              |                                                                   |
|                |             | _ |                                                                    |                                                              |                                                                   |
|                |             |   | +                                                                  |                                                              |                                                                   |
|                |             |   |                                                                    |                                                              |                                                                   |
|                |             |   | 1                                                                  | 15                                                           |                                                                   |
|                |             |   | Analyze the text in the following<br>and make suggestions on how t | Prepare a brief of today's news<br>from the finance industry | Write some funny Out of Office<br>email responses to use while I' |
|                |             |   | Sharpen your writing                                               | Monitor industry rees                                        | Going on holiday?                                                 |

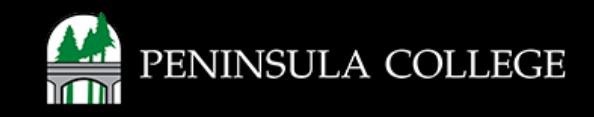

#### **View Apps:**

8. You can access OneDrive, Word, Excel, and PowerPoint.

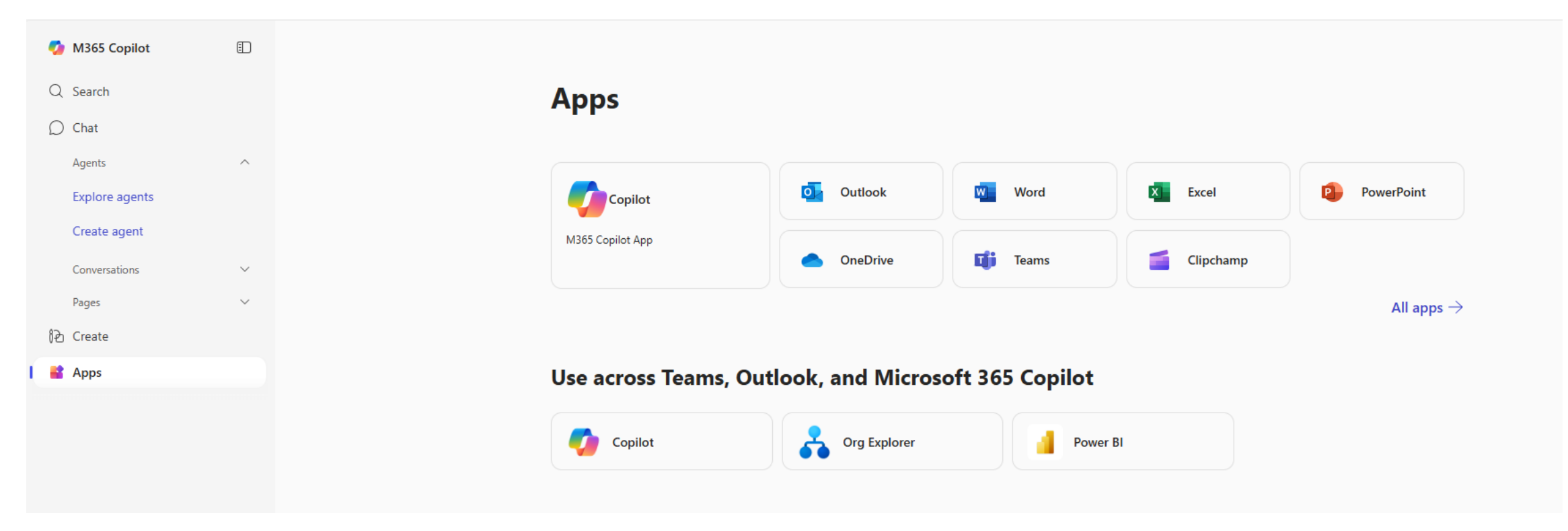

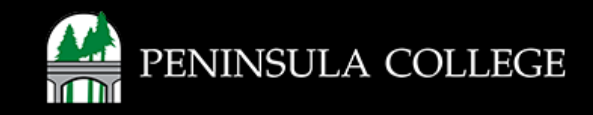

#### Success:

9. Done! You can now access your Microsoft 365 apps.

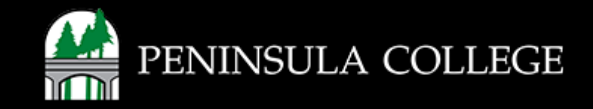

If you have any questions or need further assistance, contact the IT Help Desk at (360) 417-6565 or <u>helpdesk@pencol.edu</u>

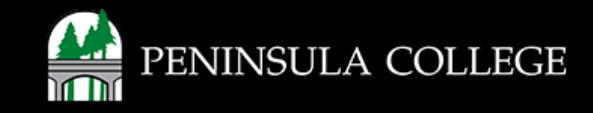